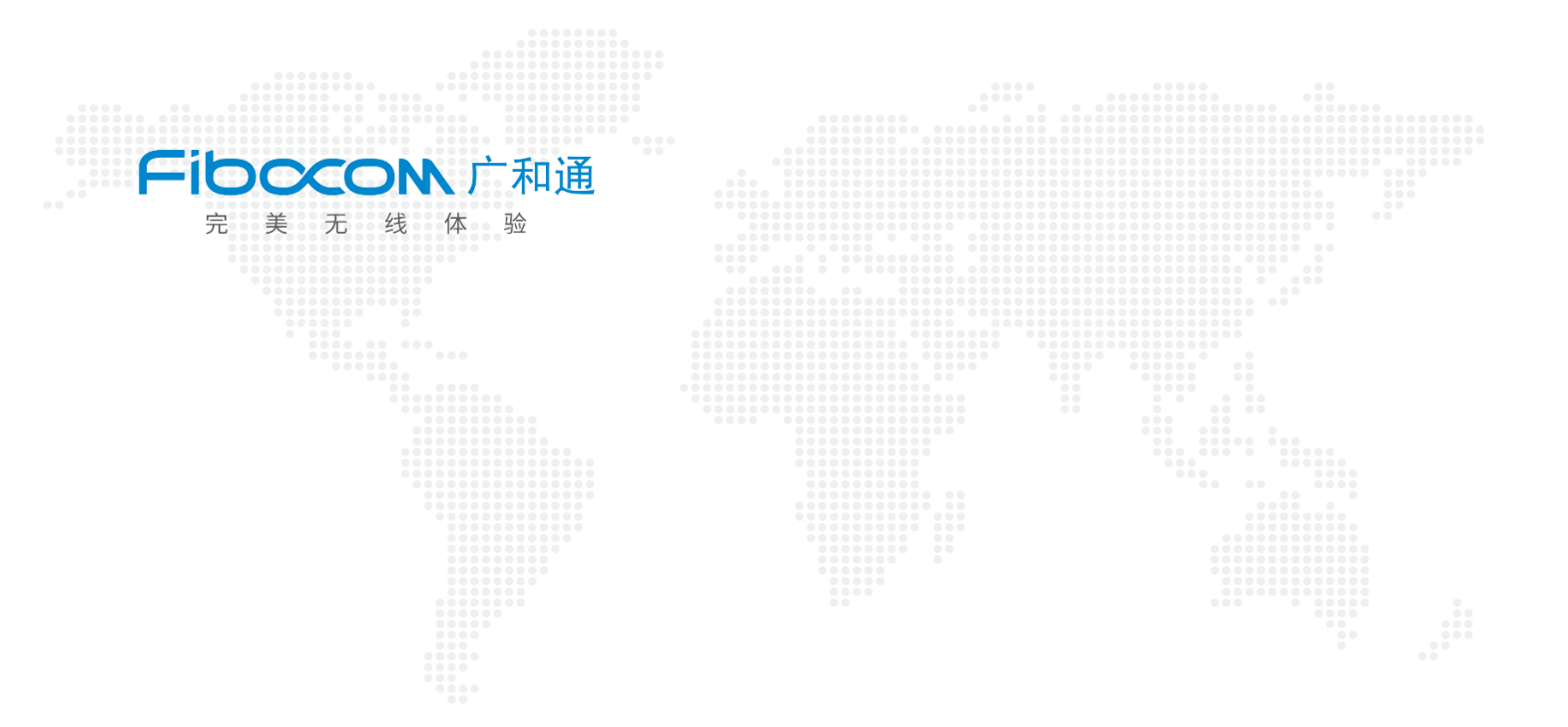

# 固件升级指南\_Linux

V1.5

www.fibocom.com

#### 免责声明

您使用本文档过程中所采取的任何行为均由您自行承担风险,本公司在任何情况下均不对任何性质的损害 或损失负责。由于产品版本升级或其他原因,本公司保留随时修改本文档中任何信息的权利,无需提前通知 且不承担任何责任。除非另有约定,本文档中的所有陈述、信息和建议不构成任何明示或暗示的担保。

本文档可能包含第三方信息、产品、服务、数据或内容(统称"第三方内容")。本公司不控制且不对第三方 内容承担任何责任,包括但不限于准确性、兼容性、可靠性、可用性、合法性、适当性、性能、不侵权、更 新状态等,除非本文档另有明确说明。在本文档中提及或引用任何第三方内容不代表本公司对第三方内容 的认可或保证。用户若需要第三方许可,须通过合法途径获取第三方许可,除非本文档另有明确说明。

#### 版权声明

版权所有 ©2024 深圳市广和通无线股份有限公司。本公司保留一切权利。

除非本公司特别授权,文档的接收方须对所接收的文档和信息保密,不得将其用于除本项目的实施与开展 以外的任何其他目的。非经本公司书面许可,任何单位和个人不得擅自摘抄、复制本文档内容的部分或全 部,并不得以任何形式传播。对于任何违反保密义务、未经授权使用或以其他非法形式恶意使用所述文档和 信息的违法侵权行为,本公司有权追究法律责任。

#### 商标声明

**ードしつへい** 为深圳市广和通无线股份有限公司的注册商标。 本文档中出现的其他商标、产品名称、服务名称以及公司名称,由其各自的所有人拥有。

#### 联系方式

- 网站: https://www.fibocom.com
- 地址:深圳市南山区西丽街道西丽社区打石一路深圳国际创新谷六栋 A 座 10-14 层
- 电话: 0755-26733555

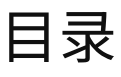

| 迈用型亏                            | 2    |
|---------------------------------|------|
| 修订记录                            | 3    |
| 1 引言                            | 4    |
| 2 编译                            | 5    |
| 2.1 工具包介绍                       | 5    |
| 2.2 编译                          | 5    |
| 2.2.1 Linux 环境编译 upgrade_tool   | 5    |
| 2.2.2 Android 环境编译 upgrade_tool | 7    |
| 3 升级                            | 9    |
| 3.1 本地升级                        | 9    |
| 3.2 查看升级结果                      | 10   |
| 4 升级参数说明                        | . 11 |
| 5 NV 还原说明                       | . 12 |
| 5.1 MDM9x07 和 MDM9205 模块还原 NV   | 12   |
| 5.2 其他型号模块还原 NV                 | 12   |

## 适用型号

| 序号 | 模块型号                   | 说明            |
|----|------------------------|---------------|
| 1  | L716/L718              | ZTE V3E/T     |
| 2  | L61x/LC61x/MC61x/LG61x | UNISOC 8910   |
| 3  | MC66x/MG66x            | UNISOC 8850   |
| 4  | FG650/FG652/FM650      | UNISOC UDX710 |
| 5  | NL668/MC116/LC116      | QCOM MDM9x07  |
| 6  | MA510/MC109/MC100E     | QCOM MDM9205  |
| 7  | FG10x/FM10x            | QCOM X12      |
| 8  | FM150/FG150            | QCOM X55      |
| 9  | FM160/FG160            | QCOM X62      |
| 10 | FG621                  | UNISOC SL8563 |
| 11 | LE270                  | EC718         |
| 12 | FG132                  | QCOM X35      |

# 修订记录

| V1.5 (2023-11-23) | 1.修改 FG621 对应芯片平台  |
|-------------------|--------------------|
|                   | 2.增加移芯平台及该平台的相关说明  |
| V1.4 (2023-11-07) | 完善工具适配型号及-r 1 参数说明 |
| V1.3 (2023-10-23) | 添加升级过程中不能断电提示      |
| V1.2 (2023-08-23) | 修改参数介绍             |
| V1.1 (2023-05-20) | 添加高通平台 pcie 接口升级描述 |
| V1.0 (2022-08-28) | 初始版本               |

# 1 引言

Upgrade\_tool 用于 Linux 和 Android 主机对广和通模块进行固件升级。

# 2 编译

### 2.1 工具包介绍

- doc: 中英文下载指导文档
- misc\_code: 平台共用代码
- qcom\_code: 高通模块下载相关代码
- zte\_code: 中兴微模块下载相关代码
- unisoc\_code: 展锐模块下载相关代码
- eigencomm\_code: 移芯模块下载相关代码
- main.c: 下载主程序代码
- Makefile: Linux 环境编译配置文件
- Android.mk: Android 环境编译配置文件 详细目录结构如下图所示:

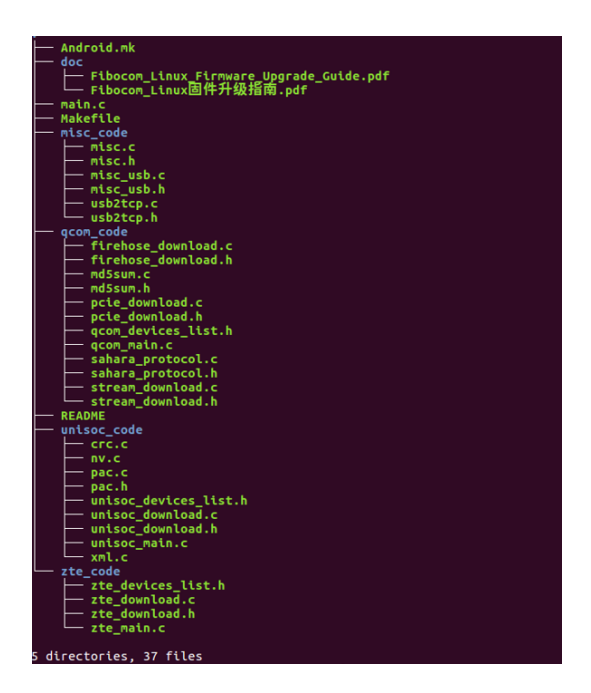

图 1.目录结构

### 2.2 编译

### 2.2.1 Linux 环境编译 upgrade\_tool

• 交叉编译工具

Makefile 默认使用系统 gcc,如果需要 arm gcc,需在 Makefile 设置 CROSS\_COMPILE 变量。 如下图所示:

```
# If use the arm gcc, please set the arm gcc path.
# ARM_GCC = ~/ARM_Linux_GCC/bin/arm-none-linux-gnueabi-
CC = $(ARM_GCC)gcc
CFLAGS = -g -Wall
LD_LIBRARY = -lpthread
INCLUDE = -I./zte_code -I./qcom_code -I./unisoc_code -I./misc_code
SOURCES = $(wildcard ./zte_code/*.c ./qcom_code/*.c ./unisoc_code/*.c ./misc_cod
BIN_TARGET = upgrade_tool
linux: clean
       ${CC} ${CFLAGS} -s ${SOURCES} ${INCLUDE} -o ${BIN_TARGET} $(LD_LIBRARY)
.PHONY: clean
        @rm -rvf $(BIN_TARGET)
"Makefile" [dos] 22L, 515C
                                                              22,0-1
                                                                            All
```

图 2. Makefile

• 编译

将下载工具代码放到 Linux 主机,进入代码目录,执行 make 编译,编译成功生成 upgrade\_tool。 如下图所示:

| <pre>ght@ght-pc:~/Fibocom_Linux_Firmware_Upgrade_V1.1.0.0</pre>                  |
|----------------------------------------------------------------------------------|
| \$ ls                                                                            |
| Android.mk main.c misc_code README zte_code                                      |
| doc Makefile qcom_code unisoc_code                                               |
| <pre>ght@ght-pc:~/Fibocom_Linux_Firmware_Upgrade_V1.1.0.0</pre>                  |
| \$ make                                                                          |
| gcc -g -Wall -s ./zte code/zte download.c ./zte code/zte main.c ./qcom code/saha |
| ra_protocol.c ./qcom_code/firehose_download.c ./qcom_code/pcie_download.c ./qcom |
| _code/stream_download.c ./qcom_code/qcom_main.c ./qcom_code/md5sum.c ./unisoc_co |
| de/xml.c ./unisoc code/unisoc download.c ./unisoc code/crc.c ./unisoc code/uniso |
| c_main.c/unisoc_code/nv.c/unisoc_code/pac.c/misc_code/usb2tcp.c/misc_cod         |
| e/misc_usb.c/misc_code/misc.c/main.cI./zte_codeI./gcom_codeI./unisoc_c           |
| ode -I./misc_code -o upgrade_tool -lpthread                                      |
| ght@ght-pc:~/Fibocom_Linux_Firmware_Upgrade_V1.1.0.0                             |
| \$ Ls                                                                            |
| Android.mk main.c misc_code README upgrade_tool                                  |
| doc Makefile gcom_code unisoc_code zte_code                                      |
| ght@ght-pc:~/Fibocom Linux Firmware Upgrade V1.1.0.0                             |
|                                                                                  |

#### 图 3.编译结果

移芯平台目前只支持 32 位编译,即编译选项中含有-m32,编译过程如提示报错:

sys/cdefs.h: No such file or directory 则说明 Linux 主机需要安装 32 位库文件,Ubuntu 中

使用 sudo apt-get install libc6-dev-i386 语句联网安装。

### 2.2.2 Android 环境编译 upgrade\_tool

- 1. 将解压后的下载工具代码放到 Android 代码目录。
- 2. 执行 source build/envsetup.sh
- 3. 执行 Lunch 选择 Android 主机的编译选项。
- 4. 执行 mmm Fibocom\_Linux\_Firmware\_Upgrade\_XXX
- 5. 编译成功,会生成 upgrade\_tool,编译 log 会打印 upgrade\_tool 生成路径。 例如: out/target/product/msm8953\_64/system/bin/upgrade\_tool。

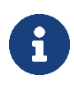

i

安卓8及更高的安卓系统工具当前尚未适配。

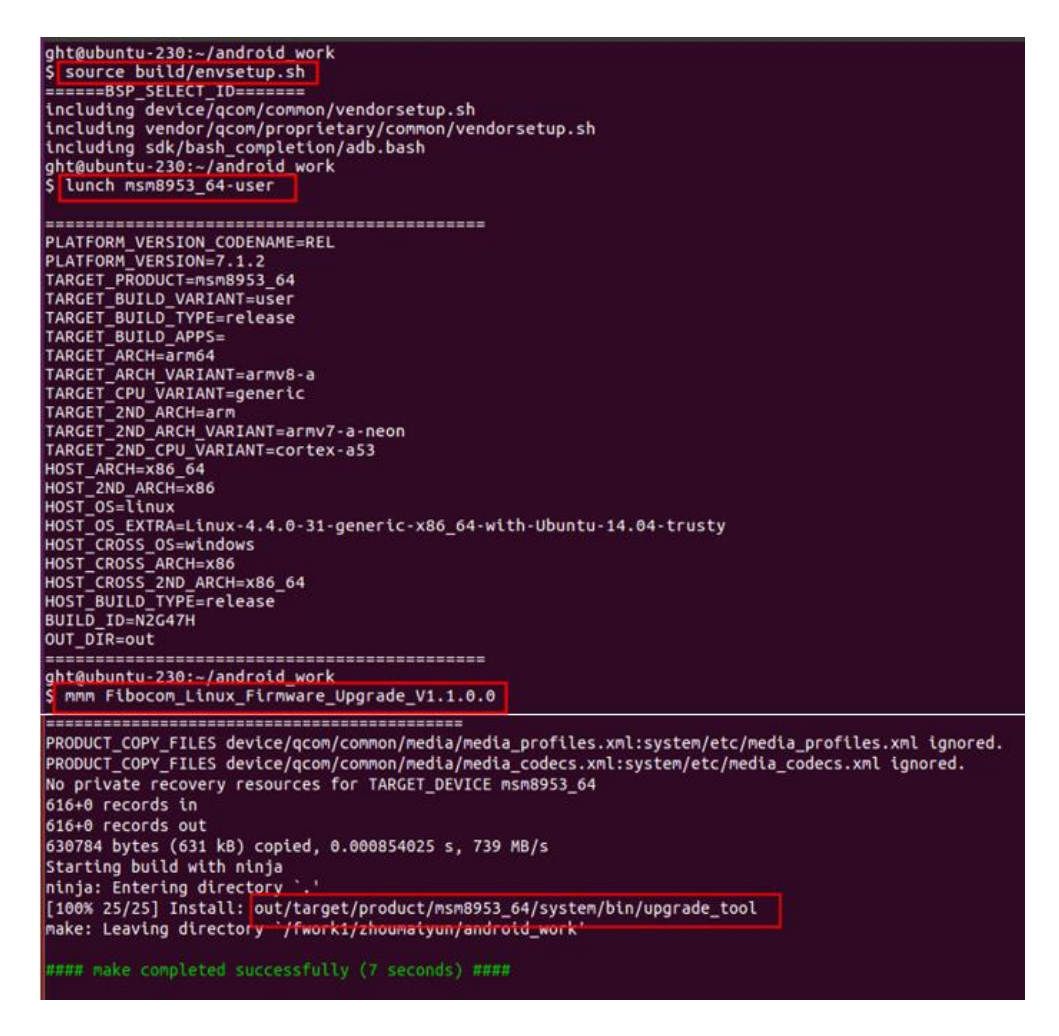

图 4. Android 环境编译步骤

# 3 升级

### 3.1 本地升级

#### 1. 查看 USB 连接正常。

lsusb

高通型号:

1.如果模块在正常开机模式,需要先发送 at+disk=0,0,0 解锁 diag 端口。

2.在升级过程中,需要保证模组不能断电。

移芯型号:

1.目前只支持上电时按 boot 按键,模组进入强制下载模式,使用 usb 进行固件升级。

2.升级过程依赖 config 文件夹中的文件,因此执行程序同级目录需存在 config 文件夹。

- 2. 将固件包和 upgrade\_tool 工具拷贝到主机上面。
- 3. 进入 upgrade\_tool 所在目录,执行下载命令

```
./upgrade_tool -f firmware image or dir
```

例如:

```
高通型号: ./upgrade_tool -f 19010.1000.00.02.73.15/Maincode -r 1
展锐型号: ./upgrade_tool -f 16000.1000.00.06.01.05.pac
中兴微型号: ./upgrade_tool -f 17016.1000.00.38.01.21.bin
移芯型号: ./upgrade_tool -f 12007.6000.00.02.02.07-718.binpkg
```

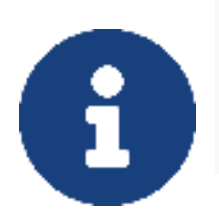

高通 SDX35 与通用的高通平台软软件版本目录有差异,需使用如下命令: 高通型号-SDX35:

- 1、手动打开 diag 口:AT+GTDIAGEN=1
- 2、./upgrade\_tool -f 19003.1000.00.01.01.07\_80000.00.0000/Maincode/.cust/

### 3.2 查看升级结果

• 升级成功会打印

Upgrade module successfully

- 升级失败后,可以从下载日志获取升级失败原因。
- 如果下载的时候添加了-I参数, upgrade\_tool 工具会保存升级日志文件, 日志文件名称为 fibo\_download\_xxx.log。

# 4 升级参数说明

| 序号 | 参数                       | 是否必须 | 描述                                                                                      |
|----|--------------------------|------|-----------------------------------------------------------------------------------------|
| 1  | -f firmware image or dir | 是    | 升级固件包名称或者固件包目录                                                                          |
| 2  | -l log dir               | 否    | 设置 log 路径,保存升级 log                                                                      |
| 3  | -r 0/1                   | 否    | 此参数只针对 MDM9x07 及 MDM9205 平台。当设置-<br>r 1,下载后开机会自动还原 NV。不设置-r 1,下载后需<br>要手动执行 AT 命令还原 NV。 |
| 4  | -d portname              | 否    | 下载端口(/dev/ttyUSBX)                                                                      |
| 5  | -z 0/1                   | 否    | 发送 0 包,默认为 0,没有特别说明无需设置参数。                                                              |
| 6  | -е                       | 否    | 升级前全擦分区,默认为 0,通常无需设置该参数                                                                 |

G

高通平台 PCIE 接口形态,升级时需要使用-d 参数:-d /dev/mhi,否则无法正常进行升级。 移芯平台目前只支持-f 参数。

# 5 NV 还原说明

### 5.1 MDM9x07 和 MDM9205 模块还原 NV

- 执行 upgrade\_tool 的时候添加 -r 1 参数 , 模块第一次开机可以自动还原 NV。
  - 例如:
  - ./upgrade\_tool -f 19010.1000.00.02.73.15/Maincode -r 1
- 如果升级固件的时候未添加-r 1,可以执行 AT 命令还原 NV。
- 1. 发送 at 命令: at+efserrfatal
- 2. 如果模块没有自动重启,需要发送重启命令: at+cfun=15
- 3. 模块自动重启进行 NV 还原。
- 4. 等待开机完成后,查看 IMEI和 SN 是否正常。

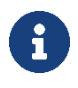

MDM9205 TX 项目无法升级 EFS,如果需要升级 EFS 静态 NV,需要用 Windows 工具 FIBOCOM\_MDM\_MultiUpdater 下载。

### 5.2 其他型号模块还原 NV

下载的时候无需加-r参数,下载完成后,模块会自动还原 NV。